Otvorite "Control Panel" tako što ćete u polje za pretragu ukucati "Control Panel".

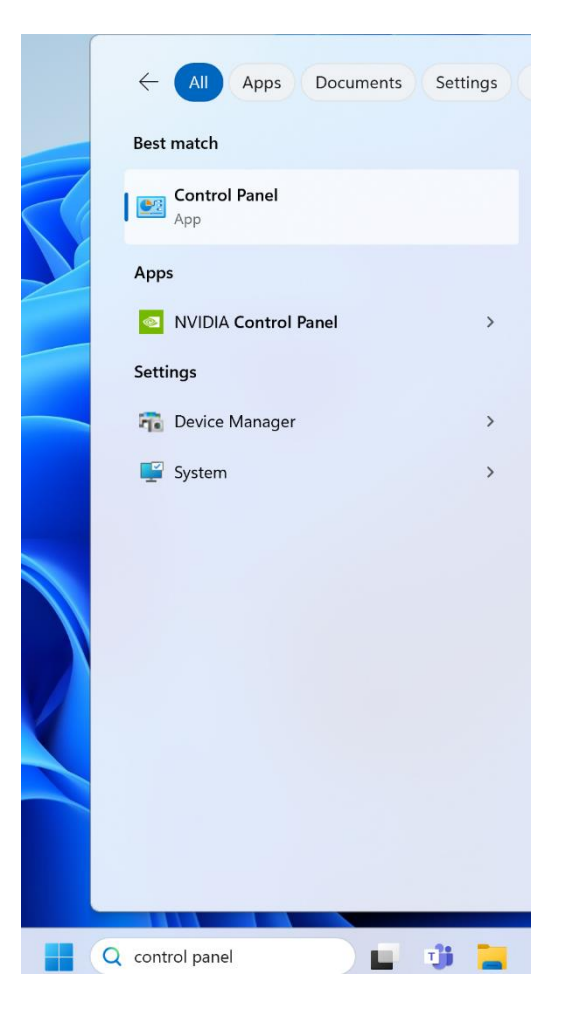

Nakon toga otvorite podešavanja za "Network and Sharing Center".

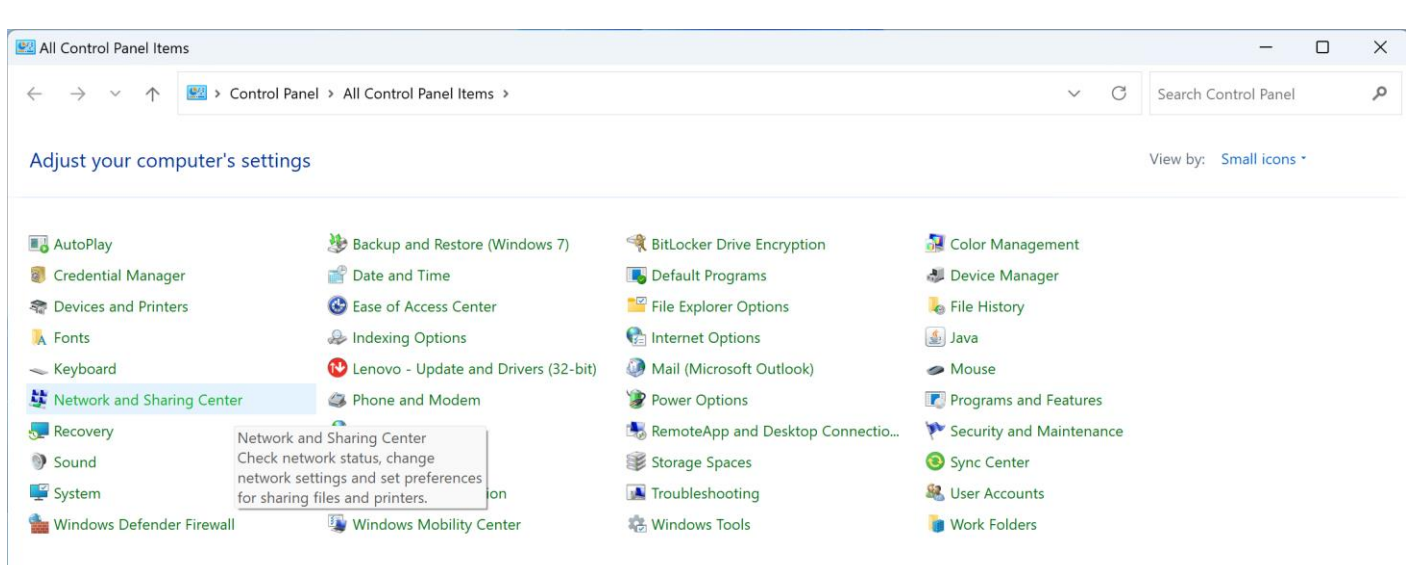

Kliknite na "Set up a new connection or network".

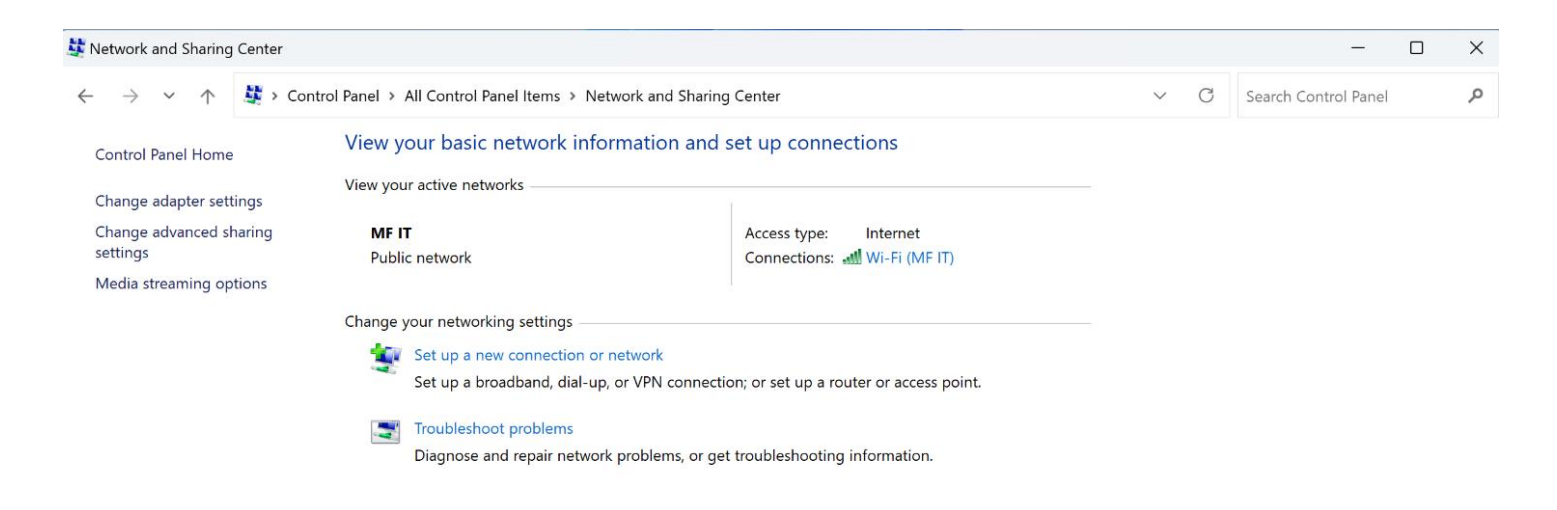

U prozoru odaberete opciju "Manually connect to a wireless network" i kliknete na dugme "Next".

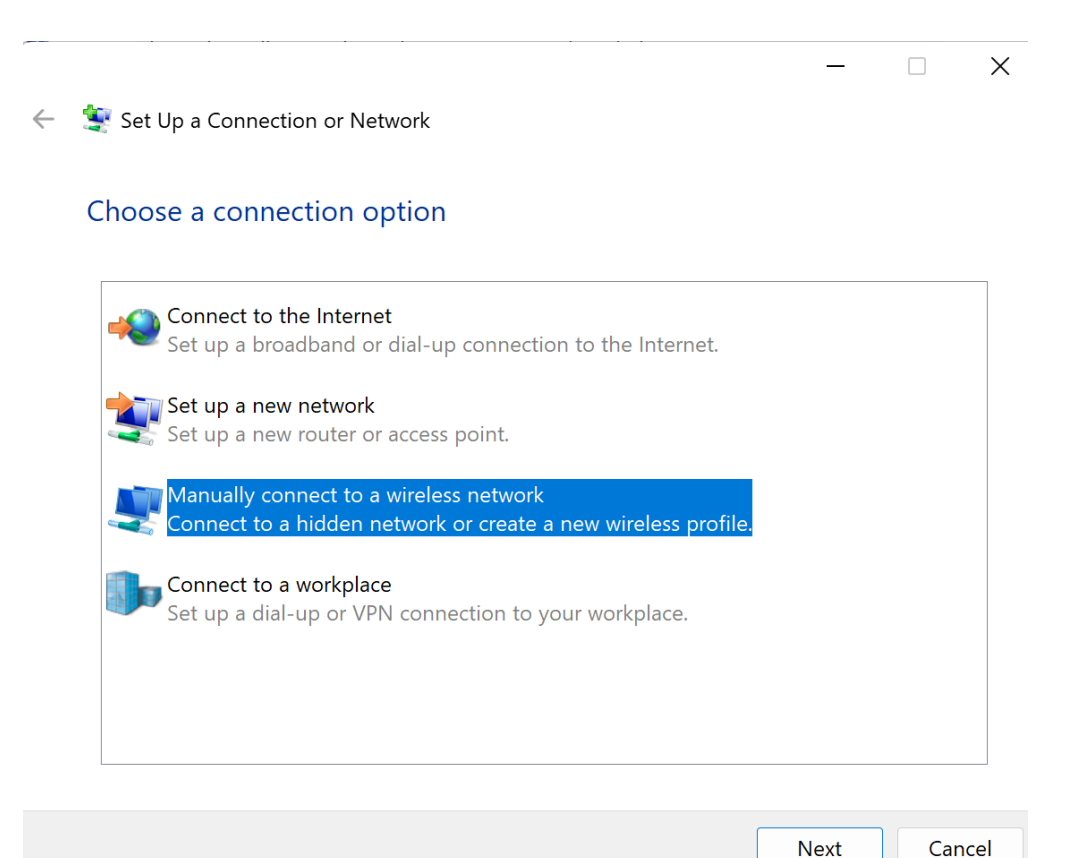

U polje "Network name" upišete "eduroam" (bez navodnika) i odaberete "W PA2-Enterprise" iz opcija "Security type". Nakon toga kliknite na dugme "Next".

| Enter informati  | on for the wireless network you want t             | o add        |
|------------------|----------------------------------------------------|--------------|
| Network name:    | eduroam                                            |              |
| Security type:   | WPA2-Enterprise ~                                  |              |
| Encryption type: | AES ~                                              |              |
| Security Key:    | Hide c                                             | haracters    |
| Start this con   | nection automatically                              |              |
| Connect ever     | if the network is not broadcasting                 |              |
| Warning: If yo   | u select this option, your computer's privacy migh | it be at ris |

U sledećem prozoru kliknite na opciju "Change connection settings", kada Vam se otvori novi prozor odaberete tab "Security".

| eduroam Wireless Net                 | work Properties        |                            | ×      |
|--------------------------------------|------------------------|----------------------------|--------|
| Connection Security                  |                        |                            |        |
|                                      |                        |                            |        |
| Security type:                       | WPA2-Enterprise        | 9                          | $\sim$ |
| Encryption type:                     | AES                    |                            | $\sim$ |
|                                      |                        |                            |        |
|                                      |                        |                            |        |
| Choose a network aut                 | hentication metho      | d:                         |        |
| Microsoft: Protected E               | EAP (PEAP)             | <ul> <li>Settir</li> </ul> | ngs    |
| Remember my cre<br>time I'm logged o | edentials for this con | onnection each             |        |
| Advanced settings                    |                        |                            |        |
|                                      |                        |                            |        |
|                                      |                        |                            |        |
|                                      |                        |                            |        |
|                                      |                        |                            |        |

Dalje kliknite na dugme "Settings", otvoriće vam se nov prozor. U novom prozoru isključite opciju "Verify the servers identity by validating the certificate":

| Protected EAP Properties                                                                                                    |         |  |  |  |  |  |
|----------------------------------------------------------------------------------------------------|---------|--|--|--|--|--|
| When connecting:                                                                                                    |         |  |  |  |  |  |
| Verify the server's identity by validating the certificate                                                                                                    |         |  |  |  |  |  |
| Connect to these servers (examples:srv1;srv2;.*\.srv3\.com):                                                                                                    |         |  |  |  |  |  |
|                                                                                                    |         |  |  |  |  |  |
| Trusted Root Certification Authorities:                                                                                                    |         |  |  |  |  |  |
| AAA Certificate Services Baltimore CyberTrust Root Certum Trusted Network CA Class 3 Public Primary Certification Authority DigiCert Assured ID Root CA DigiCert Global Root CA DigiCert Global Root G2 DigiCert Global Root G3 Notifications before connecting: Tell user if the server's identity can't be verified |         |  |  |  |  |  |
| Select Authentication Method:                                                                                                    |         |  |  |  |  |  |
| Secured password (EAP-MSCHAP v2)  Con                                                                                                    | nfigure |  |  |  |  |  |
| <ul> <li>Enable Fast Reconnect</li> <li>Disconnect if server does not present cryptobinding TLV</li> <li>Enable Identity Privacy</li> </ul>                                                                                                    |         |  |  |  |  |  |
| ОК                                                                                                    | Cancel  |  |  |  |  |  |

Zatim kliknite na dugme "Configure..." i isključite polje "Automatically use my Windows logon name and password (and domain if any)" pa kliknite na dugme "OK".

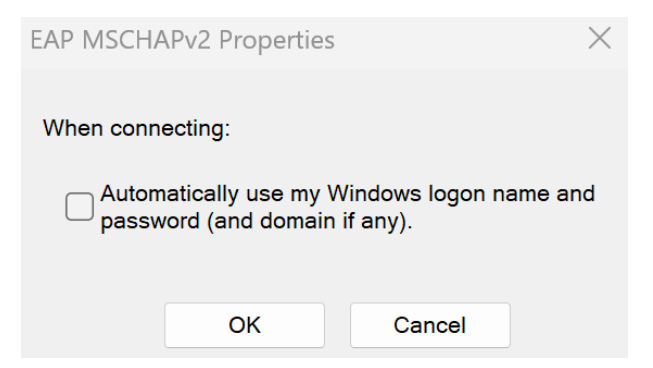

Zatvorite prozor "Protected EAP Properties" klikom na dugme "OK".

Sada kliknite na dugme "Advanced settings".

U novom prozoru (koji se otvori) izaberite opciju "Specify authentication mode" i odaberite "User authentication". Kliknite na dugme "OK".

| Advanced settir | igs                                         |               |           | $\times$   |
|-----------------|---------------------------------------------|---------------|-----------|------------|
| 802.1X settings | 802.11 settings                             |               |           |            |
| Specify a       | authentication mode:                        |               |           |            |
| User au         | thentication                                | ~             | Save c    | redentials |
|                 | te credentials for all u                    | isers         |           |            |
| Enable s        | ingle sign on for this                      | network       |           |            |
| O Perfo         | orm immediately befo                        | re user logo  | n         |            |
| O Perfo         | orm immediately after                       | r user logon  | 10        |            |
| Allov           | v additional dialogs to<br>on               | be displaye   | d during  | single     |
| This and        | network uses separat<br>user authentication | e virtual LAI | Ns for ma | chine      |
|                 |                                             |               |           |            |
|                 |                                             |               |           |            |
|                 |                                             |               |           |            |
|                 |                                             |               |           |            |
|                 |                                             |               |           |            |
|                 |                                             | (             | ОК        | Cancel     |

Kliknite još jednom na dugme "OK" i trebalo bi da ste se vratili do prozora "Change connection setings", njega zatvorite klikom na dugme "Close".

Sada ste uspešno napravili Eduroam profil. Iz liste bežičnih mreža u okruženju izaberite "eduroam", unesite vaš "User name" i šifru.

| Windows Security |        | × |
|------------------|--------|---|
| Sign in          |        |   |
| User name        |        |   |
| Password         |        |   |
| ОК               | Cancel |   |
|                  | Cancer |   |

Nakon toga, za par trenutaka bićete ulogovani na eduroam mrežu i imati slobodan pristup internetu.

## NAPOMENA:

- Za studente: Vaš "User name" je Vaša zvanična studentska mejl adresa (username na Sovi), a Vaš "Password" je lozinka na Sovi.
- Za zaposlene: Vaš "User name" je Vaša zvanična fakultetska mejl adresa (username na Sovi), a Vaš "Password" je lozinka na Sovi.
- Zaboravljenu lozinku možete resetovati na linku; https://ldap1.mf.uns.ac.rs/lozinka/index.php?action=sendtoken